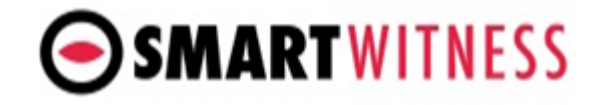

## How to view the data from your CRX/CRX-S device on your PC

(SmartWitness Technical Support template)

- 1. Download and install the MDT player from the following link: Windows: <u>https://support.smartwitness.com/s.nl/it.l/id.7/.f</u> Mac: <u>https://support.smartwitness.com/s.nl/it.l/id.8/.f</u>
- 2. Click on the settings icon on the top left and adjust the display time to "From my PC".

|   | Settings X<br>(300 - 1979)<br>Set Pennered<br>(300 - 1979)<br>Set Pennered                                                                                                    | 0 |
|---|----------------------------------------------------------------------------------------------------|---|
|   | Verver Sallings<br>Square / Formal Arr/h<br>Space Tryce (Kny MrS Birl) OFS V<br>Time Sormal Arrive<br>Data Formal 1244 V<br>Andre Gain Libit: VIXY/1946(DD V<br>Andre Gain Person Ny PC V<br>Tanyar DataBion Off V<br>Shen (GFS Trice<br>- Has visite attract (Sime Col) | • |
| • | Speed<br>G-Saver<br>ADM<br>OK<br>Cared                                                                                                    | 0 |
|   |                                                                                                    |   |

3. Take the key for the CRX/CRX-S device and rotate the inside lock (the HDD/SSD Lock) counter-clockwise by 90 degrees to unlock the HDD/SSD.

4. Take the HDD/SSD out of the device and connect it to a Sata 3 to USB adapter cable and connect to your PC. (Not included with the package).

5. Open the MDT player.

6. Select the "File load" icon from the top left corner.

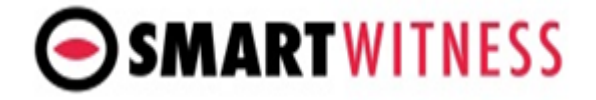

|   | • |  |
|---|---|--|
| • |   |  |
| • |   |  |
|   |   |  |

7. Find the HDD/SSD named "AVFILE3" and select and open the "media" folder.

| O MDT Player Digital video Recorder                                  |                       |                   |                       |        |  |
|----------------------------------------------------------------------|-----------------------|-------------------|-----------------------|--------|--|
| ○ 5 目 6 8 2 5 4 6 6 0 3 4 7                                          |                       |                   |                       |        |  |
|                                                                      |                       |                   |                       |        |  |
|                                                                      |                       |                   |                       |        |  |
| Open MDT File                                                        |                       |                   |                       | ×      |  |
| $\leftarrow \rightarrow \uparrow \uparrow \bullet \uparrow \uparrow$ | his PC > AVFILE3 (F:) | V U A             | D Search AVFILE3 (F:) |        |  |
| Organize -                                                           |                       |                   |                       |        |  |
| OneDrive - Smartl                                                    | Name                  | Date modified     | Туре                  | Size   |  |
|                                                                      | device_info           | 5/6/2021 8:58 AM  | File folder           |        |  |
| S This PC                                                            | driving               | 5/6/2021 9:00 AM  | File folder           |        |  |
| 3D Objects                                                           | I log                 | 2/26/2021 1:02 PM | File folder           |        |  |
| Desktop                                                              | Iost+found            | 2/26/2021 1:02 PM | File folder           |        |  |
| 🗄 Documents                                                          | media                 | 5/6/2021 8:58 AM  | File folder           |        |  |
| Downloads                                                            | 📕 tmp                 | 5/5/2021 6:08 PM  | File folder           |        |  |
| Music                                                                |                       |                   |                       |        |  |
| Fictures                                                             |                       |                   |                       |        |  |
| Videos                                                               |                       |                   |                       |        |  |
| I Local Disk (C)                                                     |                       |                   |                       |        |  |
| AVELER (F)                                                           |                       |                   |                       |        |  |
|                                                                      | <                     |                   |                       | >      |  |
| File na                                                              | me:                   | ~ M               | DT Files (*.mdt)      | ~      |  |
|                                                                      |                       |                   | Open                  | Cancel |  |
|                                                                      |                       |                   |                       | .al    |  |
|                                                                      |                       |                   |                       |        |  |
|                                                                      |                       |                   |                       |        |  |
|                                                                      |                       |                   |                       |        |  |
|                                                                      |                       |                   |                       |        |  |
|                                                                      |                       |                   |                       |        |  |
|                                                                      |                       |                   |                       |        |  |
|                                                                      |                       |                   |                       |        |  |
| 0 rpm 0 km/h 🗲 -> 🕹                                                  |                       |                   |                       |        |  |
|                                                                      |                       |                   |                       |        |  |
| 0.1 0.5 2 2 4 8 16 32                                                |                       |                   |                       |        |  |
| 41 I I I I I I I I I I I I I I I I I                                 |                       |                   |                       |        |  |

8. Select and open the date that you'd like to view footage from. (Folder name = YYYYMMDD).

## How to view data from CRX/CRX-S via PC

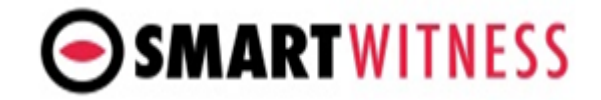

| O MDT Player Distral MOEO RECORDER | 0 4 0              |                          |                                        | _                          |          |  |
|------------------------------------|--------------------|--------------------------|----------------------------------------|----------------------------|----------|--|
|                                    |                    |                          |                                        |                            |          |  |
|                                    | Copen MDT File     |                          |                                        |                            | $\times$ |  |
|                                    | ← → ∽ ↑ 📕 > This I | C > AVFILE3 (F:) > media | ✓ U 2                                  | Search media               |          |  |
|                                    | Organize 🝷         |                          |                                        | ≣ •                        | •        |  |
|                                    | OneDrive - Smart\  | Name                     | Date modified                          | Туре                       | Size     |  |
|                                    | This PC            | 20210422<br>20210423     | 5/6/2021 8:59 AM<br>4/23/2021 11:10 AM | File folder<br>File folder |          |  |
|                                    | Deskton            | 20210425                 | 4/25/2021 5:10 PM                      | File folder                |          |  |
|                                    | Documents          | 20210426                 | 4/26/2021 6:10 PM                      | File folder                |          |  |
|                                    | Downloads          | 20210427                 | 4/27/2021 7:09 PM                      | File folder                |          |  |
|                                    | Music              | 20210429                 | 4/29/2021 8:10 PM                      | File folder                |          |  |
|                                    | E Pictures         | 20210430                 | 4/30/2021 6:10 PM                      | File folder                |          |  |
|                                    | Videos             | 20210504                 | 5/4/2021 7:10 PM                       | File folder                |          |  |
|                                    | Local Disk (C:)    | 20210505                 | 5/5/2021 8:02 PM                       | File folder                |          |  |
|                                    | AVFILE3 (F:)       | 20210506                 | 5/6/2021 9:10 AM                       | File folder                |          |  |
|                                    | File name:         |                          | ~ M                                    | OT Files (*.mdt)           |          |  |
|                                    |                    |                          |                                        | Open                       | Cancel   |  |
|                                    |                    |                          |                                        |                            |          |  |
|                                    |                    |                          |                                        |                            |          |  |
|                                    |                    |                          |                                        |                            |          |  |
|                                    |                    |                          |                                        |                            |          |  |
|                                    |                    |                          |                                        |                            |          |  |
|                                    |                    |                          |                                        |                            |          |  |
| 0 rpm 0 km/h                       | · + - + <b></b>    |                          |                                        | _                          |          |  |
|                                    |                    |                          |                                        |                            |          |  |

9. Select and open the hour that you'd like to view the footage from. (Folder name = 24-hour format).

| O MDT Player DIGITAL MOEO RECORDER |                      |                                         |                   |                   |        |        |
|------------------------------------|----------------------|-----------------------------------------|-------------------|-------------------|--------|--------|
|                                    | 5 O X 9              |                                         |                   |                   |        |        |
|                                    |                      |                                         |                   |                   |        |        |
|                                    | Const MOT File       |                                         |                   |                   | ~      |        |
|                                    | Open MD1 Pile        |                                         |                   |                   | ~      |        |
|                                    | ← → ~ ↑ 📕 > Thi      | is PC > AVFILE3 (F:) > media > 20210505 | v U v             | 9 Search 20210505 |        |        |
|                                    | Organize 👻           |                                         |                   |                   |        |        |
|                                    | OneDrive - Smart\    | Name                                    | Date modified     | Туре              | Size   |        |
|                                    | This DC              | 80 📕                                    | 5/5/2021 9:50 AM  | File folder       |        |        |
|                                    | This PC              | 09                                      | 5/5/2021 10:50 AM | File folder       |        |        |
|                                    | J SD Objects         | 16                                      | 5/5/2021 5:51 PM  | File folder       |        |        |
|                                    | Desktop              | 17                                      | 5/5/2021 6:50 PM  | File folder       |        |        |
|                                    | Documents            | 18                                      | 5/5/2021 7:50 PM  | File folder       |        |        |
|                                    | Downloads            | 19                                      | 5/5/2021 8:00 PM  | File folder       |        |        |
|                                    | Music                |                                         |                   |                   |        |        |
|                                    | Pictures             |                                         |                   |                   |        |        |
|                                    | Videos               |                                         |                   |                   |        |        |
|                                    | Local Disk (C:)      |                                         |                   |                   |        |        |
|                                    | AVFILE3 (F:)         |                                         |                   |                   |        |        |
|                                    | •                    | <                                       |                   |                   | ,      |        |
|                                    | File nam             | ne:                                     | ~ MI              | DT Files (*.mdt)  | ~      |        |
|                                    |                      |                                         |                   | Open              | Cancel |        |
|                                    |                      |                                         |                   |                   |        |        |
|                                    |                      |                                         |                   |                   |        | $\sim$ |
|                                    |                      |                                         |                   |                   |        |        |
|                                    |                      |                                         |                   |                   |        |        |
|                                    |                      |                                         |                   |                   |        |        |
|                                    |                      |                                         |                   |                   |        |        |
|                                    |                      |                                         |                   |                   |        |        |
| 0 rpm 0 km                         | • <del>• • - •</del> |                                         |                   | _                 |        |        |
|                                    |                      |                                         |                   |                   |        |        |
|                                    |                      |                                         |                   |                   |        |        |
|                                    |                      |                                         |                   |                   |        |        |

10. Select and open the MDT file(s) of your choosing.

## How to view data from CRX/CRX-S via PC

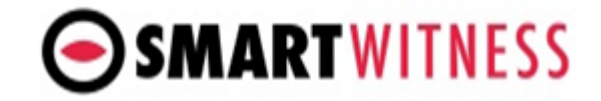

| Copen MDT File                                                     |                                                                                                    |                                                          |                                  | $\times$                          |   |  |
|--------------------------------------------------------------------|----------------------------------------------------------------------------------------------------|----------------------------------------------------------|----------------------------------|-----------------------------------|---|--|
| $\leftarrow \rightarrow \checkmark \uparrow$ $\blacksquare$ > This | PC > AVFILE3 (F:) > media > 20210505 > 1                                                                    | 7 ~ Č                                                    | © Search 17                      |                                   |   |  |
| Organize -                                                         |                                                                                                    |                                                          | ≣≡ ▪                             |                                   |   |  |
| OneDrive - Smart\                                                  | Name                                                                                                    | Date modified                                            | Туре                             | Size                              |   |  |
| <ul> <li>This PC</li> <li>3D Objects</li> </ul>                    | © 0000008226_20210505_170000_001.mdt © 0000008227_20210505_170924_001.mdt                                   | 5/5/2021 6:08 PM<br>5/5/2021 6:10 PM                     | MDT File<br>MDT File             | 1,071,610<br>75,144               |   |  |
| Desktop                                                            | <ul> <li>0000008228_20210505_171000_001.mdt</li> <li>0000008229_20210505_172000_001.mdt</li> </ul>          | 5/5/2021 6:20 PM<br>5/5/2021 6:23 PM                     | MDT File<br>MDT File             | 1,296,623                         |   |  |
| Documents  Documents  Music                                        | © 000008230_20210505_172421_001.mdt © 000008231_20210505_173000_001.mdt © 000008231_20210505_173000_001.mdt | 5/5/2021 6:30 PM<br>5/5/2021 6:40 PM<br>5/5/2021 6:50 PM | MDT File<br>MDT File<br>MDT File | 731,357<br>1,295,443<br>1,298,669 |   |  |
| Videos                                                             | © 0000008233_20210505_175000_001.mdt                                                                        | 5/5/2021 7:00 PM                                         | MDT File                         | 1,287,59                          |   |  |
| Local Disk (C)                                                     |                                                                                                    |                                                          |                                  | >                                 |   |  |
| File name                                                          |                                                                                                    | ~                                                        | MDT Files (*.mdt)                | ~                                 |   |  |
|                                                                    |                                                                                                    |                                                          | Open                             | Cancel                            |   |  |
|                                                                    |                                                                                                    |                                                          |                                  |                                   |   |  |
|                                                                    |                                                                                                    |                                                          |                                  |                                   |   |  |
|                                                                    |                                                                                                    |                                                          |                                  |                                   |   |  |
|                                                                    |                                                                                                    |                                                          |                                  |                                   |   |  |
|                                                                    |                                                                                                    |                                                          |                                  |                                   | _ |  |
|                                                                    |                                                                                                    |                                                          |                                  |                                   |   |  |

11. A new window will appear on the right side of the application named "File List" where you can double-click on any of the files to load it onto the software so that you can view the footage.

|   | • |                                                                                                    |
|---|---|----------------------------------------------------------------------------------------------------|
|   |   | No         Data/Tone           6226         2020.05.05         180.000           8227 [2]         2020.05.05         180.000           8228 [2]         2020.05.05         180.000           8228 [2]         2020.05.05         180.000           8228 [2]         2020.05.05         180.000           8230 [5]         2021.05.05         180.000           8230 [5]         2021.05.05         180.000           8231 [4]         2021.05.05         186.000 |
| • |   |                                                                                                    |
|   |   |                                                                                                    |

12. Now that we have the needed file loaded, we can play it using the media keys at the bottom left corner of the software.

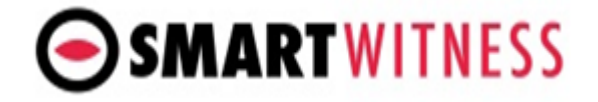

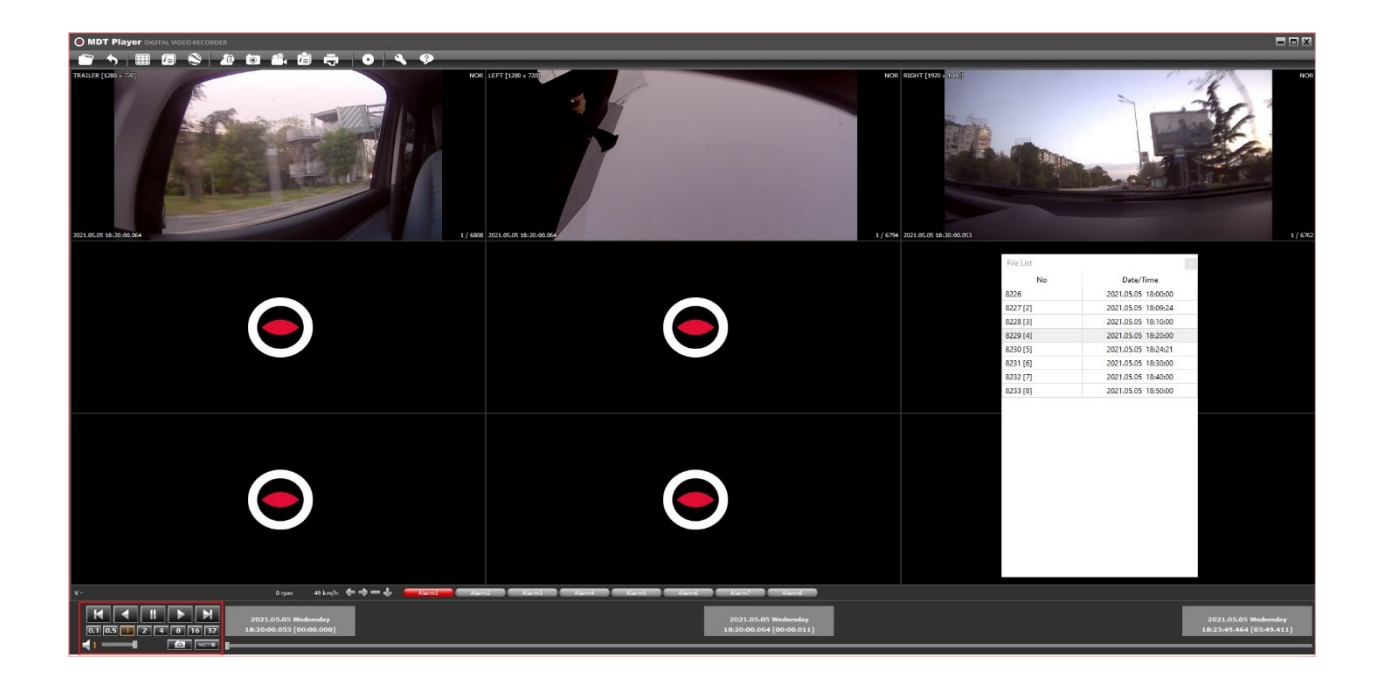

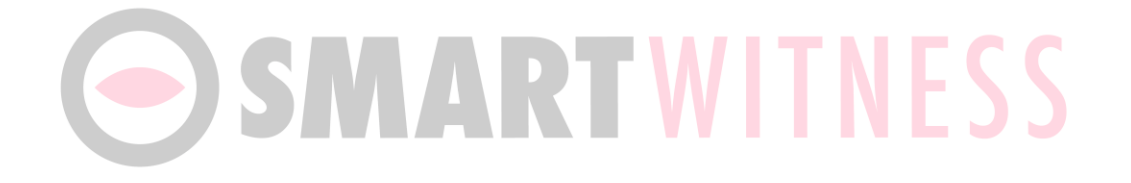